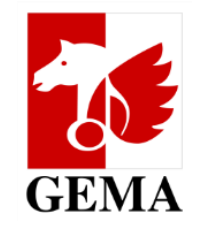

## Benutzerhilfe für das Onlineportal Antragstellung für den Kulturfonds Online

## Benutzerhilfe Antragstellung für den Kulturfonds Online

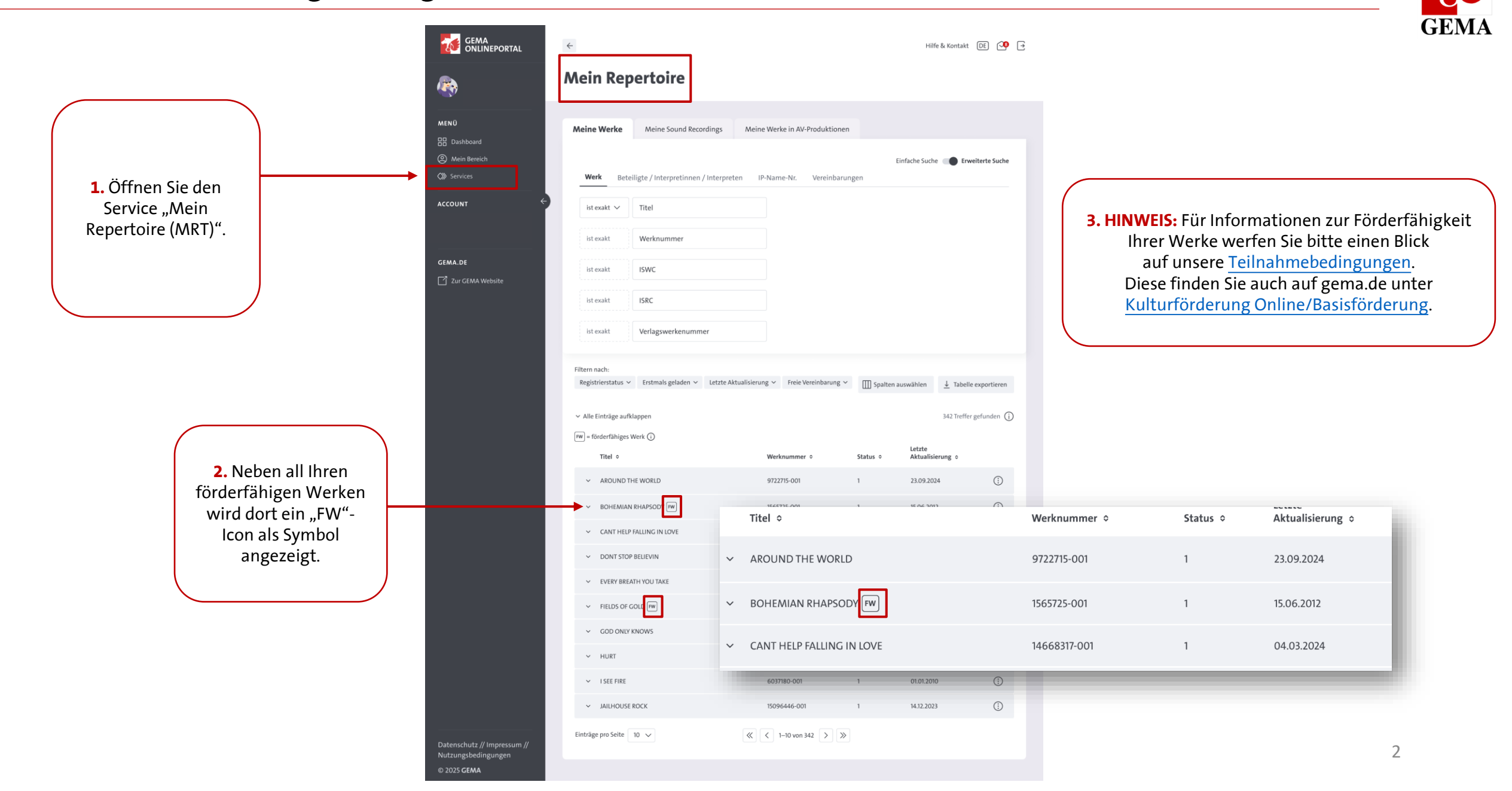

## Benutzerhilfe Antragstellung für den Kulturfonds Online

| GEMA<br>ONLINEPORTAL                               | <del>\</del>                                                                                                    |                                                      | Hilfi                                                | e & Kontakt DE 🍳 →                       |                                        |
|----------------------------------------------------|----------------------------------------------------------------------------------------------------|------------------------------------------------------|------------------------------------------------------|------------------------------------------|----------------------------------------|
| <b>R</b>                                           | Mein Repertoire                                                                                                    |                                                      |                                                      |                                          |                                        |
| MENÜ<br>EB Dashboard                               | Meine Werke Meine Sound Recordings                                                                                                    | Meine Werke in AV-Produktionen                       |                                                      |                                          |                                        |
| <ul> <li>Mein Bereich</li> <li>Services</li> </ul> | Werk Beteiligte / Interpretinnen / Interpre                                                                                                    | ten IP-Name-Nr. Vereinbarun                          | Einfache Suche                                       | Erweiterte Suche                         |                                        |
| account ←                                          | ist exakt 🗸 Titel                                                                                                    |                                                      |                                                      |                                          |                                        |
|                                                    | ist exakt Werknummer                                                                                                    |                                                      |                                                      |                                          | ······································ |
| GEMA.DE                                            | ist exakt ISWC                                                                                                    |                                                      |                                                      | 4. Klicken S<br>"FW"-                    | lcon.                                  |
|                                                    | ist exakt ISRC                                                                                                    |                                                      |                                                      |                                          |                                        |
|                                                    | ist exakt Verlagswerkenummer                                                                                                    |                                                      |                                                      |                                          |                                        |
|                                                    | Filtern nach:<br>Paeietriaetstatus Extensis ealaden Extensis<br>Sie können für dieses Werk einen Antrag auf<br>Kulturförderung stellen. Bitte beachten Sie die<br>Hier Henweise zur Kulturförderung Online<br>Twi = förderfähiges Werk ()<br>Titel 0 | ktualisierung v Preie Vergehbarung v<br>Werknummer o | ∭ Spalten auswählen<br>Letzte<br>Status ○ Aktualisie | Tabelle exportieren 342 Treffer gefunden |                                        |
|                                                    | ✓ AROUND THE WORLD                                                                                                    | 9722715-001                                          | 1 23.09.202                                          | 4                                        |                                        |
|                                                    | BOHEMIAN RHAPSODY                                                                                                    | 1565725-001                                          | 1 15.06.201                                          | 4                                        |                                        |
|                                                    | ✓ DONT STOP BELIEVIN                                                                                                    | 3857465-001                                          | 2 30.07.202                                          | 2                                        |                                        |
|                                                    | ✓ EVERY BREATH YOU TAKE                                                                                                    | 3109777-001                                          | 1 19.11.2017                                         |                                          |                                        |
|                                                    | <ul> <li>FIELDS OF GOLD FW</li> </ul>                                                                                                    | 12640886-001                                         | 1 02.08.201                                          | 9                                        |                                        |
|                                                    | ✓ GOD ONLY KNOWS                                                                                                    | 1867476-001                                          | 1 05.04.201                                          | 6                                        |                                        |
|                                                    | <ul> <li>HURT</li> <li>ISEE FIRE</li> </ul>                                                                                                    | 6037180-001                                          | 1 11.02.2021                                         |                                          |                                        |
|                                                    | ✓ JAILHOUSE ROCK                                                                                                    | 15096446-001                                         | 1 14.12.2023                                         |                                          |                                        |
| Datenschutz // Impressum //<br>Nutzungsbedingungen | Einträge pro Seite 🛛 10 🗸                                                                                                    | (< 1–10 von 342     )     »                          |                                                      |                                          |                                        |

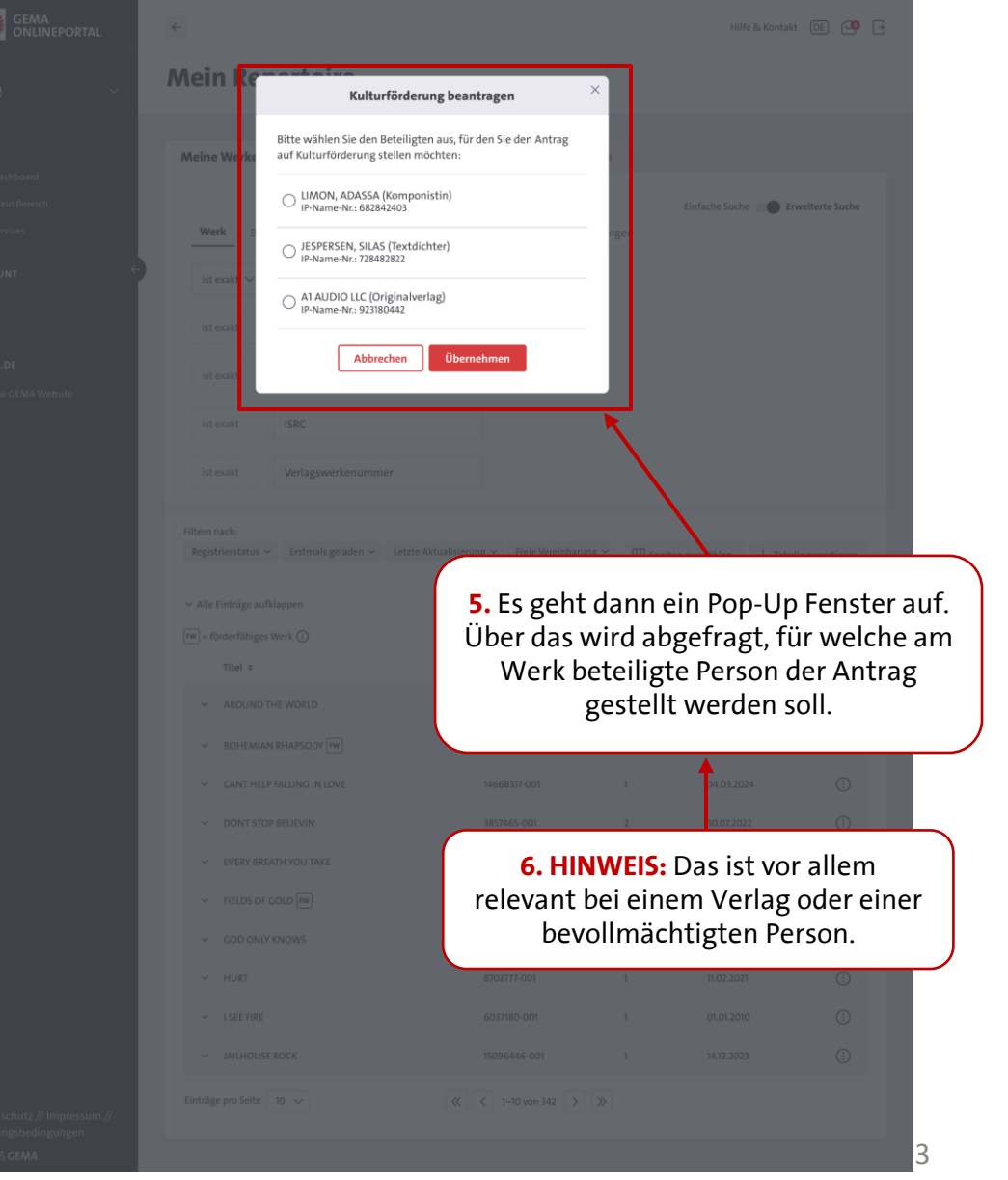

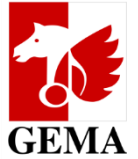

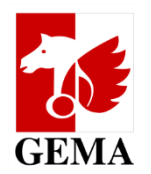

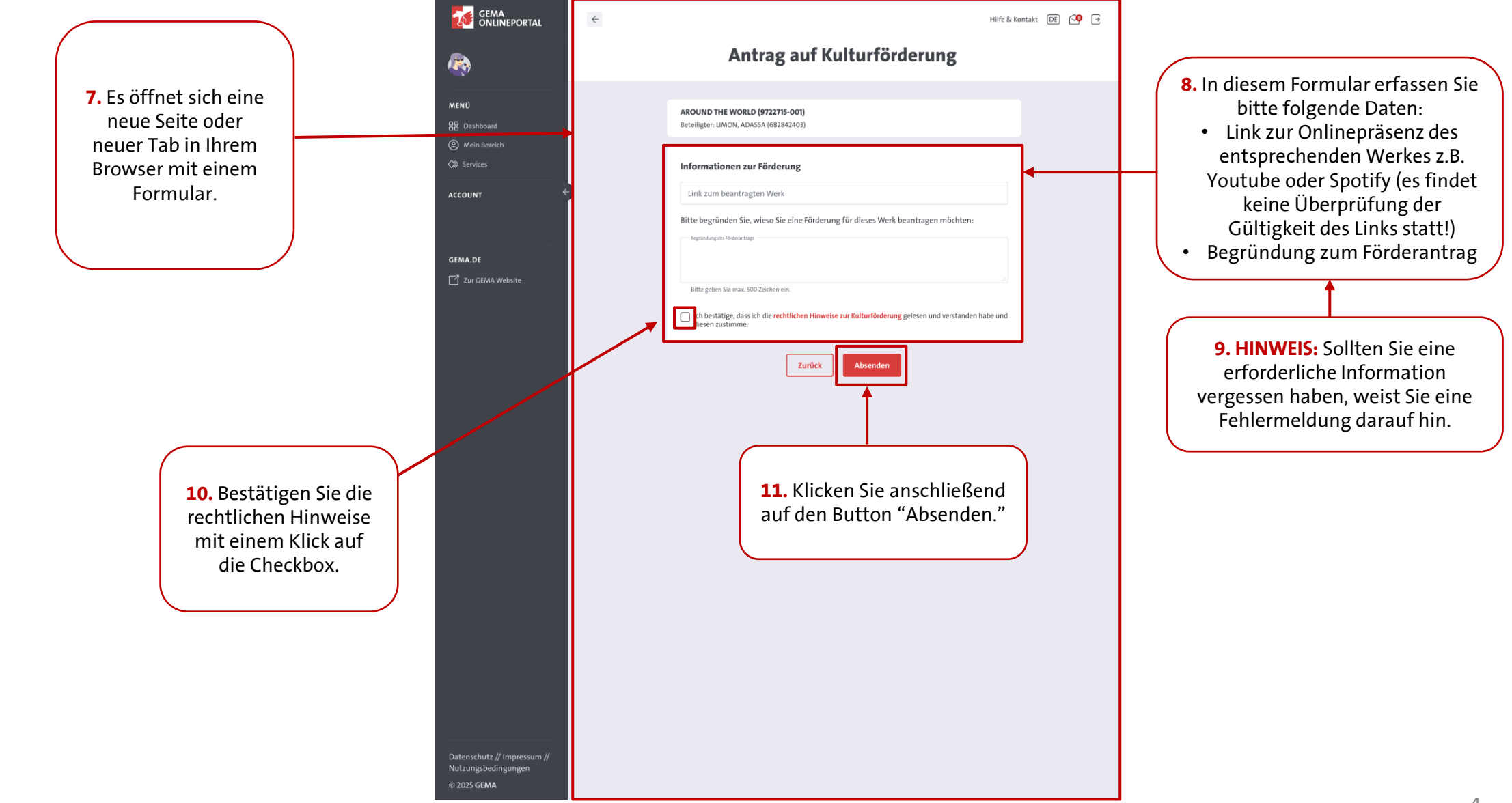

## Benutzerhilfe Antragstellung für den Kulturfonds Online

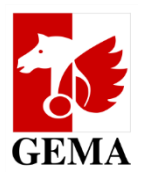

| GEMA<br>ONLINEPORTAL                               | Hilfe & Kontakt DE) 📿 📑                                                                                                    |                                                                                                    |  |  |  |
|----------------------------------------------------|----------------------------------------------------------------------------------------------------|----------------------------------------------------------------------------------------------------|--|--|--|
| <b>R</b>                                           | Antrag auf Kulturförderung                                                                                                    |                                                                                                    |  |  |  |
| MENÜ                                               |                                                                                                    |                                                                                                    |  |  |  |
| 招 Dashboard<br>② Mein Bereich<br>⋙ Services        | Vielen Dank!                                                                                                    | <b>12.</b> Bei erfolgreiche                                                                                     |  |  |  |
| account $\leftarrow$                               | Wir haben Ihren Antrag Unser Jury prüft Ihre<br>auf Kulturförderung Eingaben und entscheidet<br>erhalten. über die Genehmigung des<br>Antrages. | Absenden des Formulars<br>wird Ihnen eine Erfolgsseit<br>angezeigt.                                             |  |  |  |
| GEMA.DE                                            | Was möchten Sie als nächstes tun?     Zu Mein Repertoire   Zum Dashboard                                                                        |                                                                                                    |  |  |  |
|                                                    |                                                                                                    | <b>13. HINWEIS:</b> Bei Abbruch<br>oder Nicht-Absenden des<br>Formulars werden Ihre<br>Daten nicht gespeichert! |  |  |  |
|                                                    |                                                                                                    |                                                                                                    |  |  |  |
|                                                    |                                                                                                    |                                                                                                    |  |  |  |
|                                                    |                                                                                                    |                                                                                                    |  |  |  |
|                                                    |                                                                                                    |                                                                                                    |  |  |  |
| Datenschutz // Impressum //<br>Nutzungsbedingungen |                                                                                                    |                                                                                                    |  |  |  |
| © 2025 GEMA                                        |                                                                                                    |                                                                                                    |  |  |  |